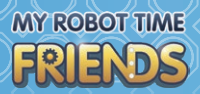

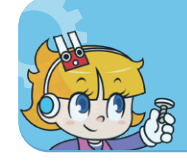

36 Far

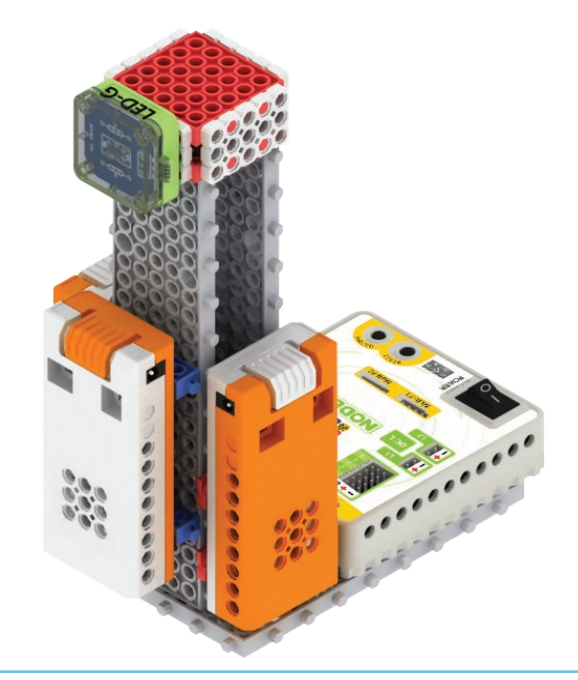

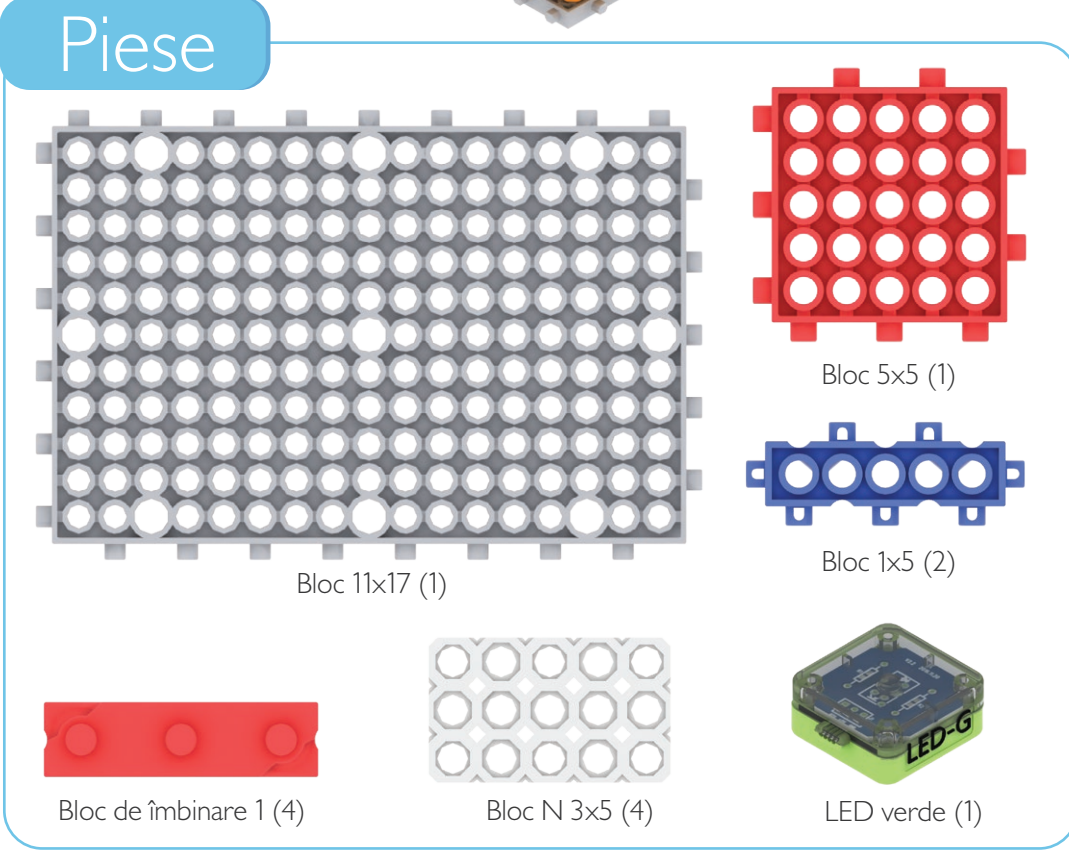

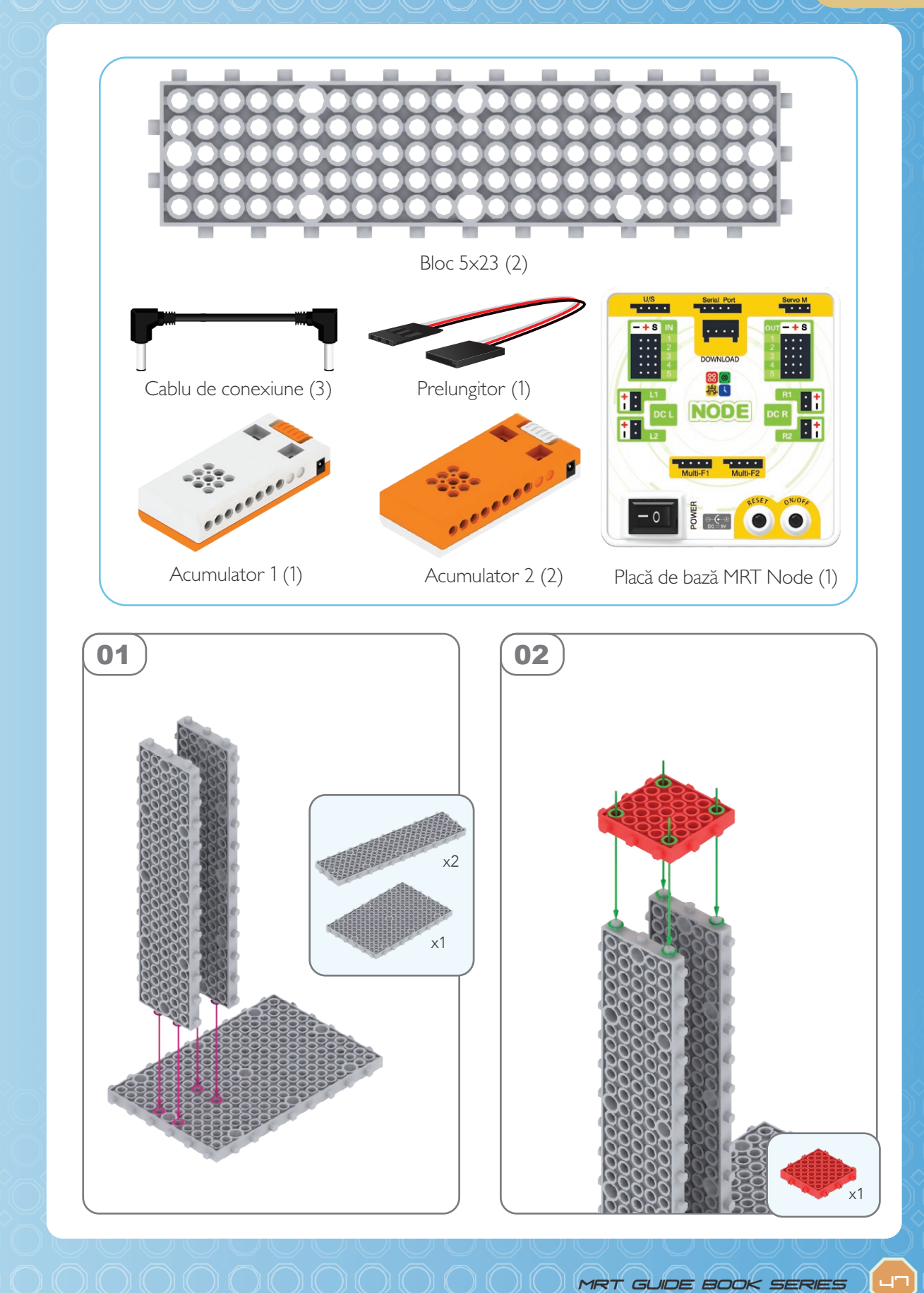

## MY ROBOT TIME

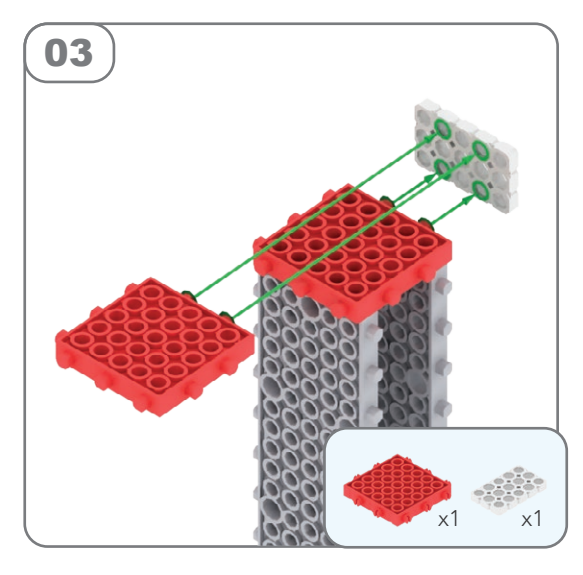

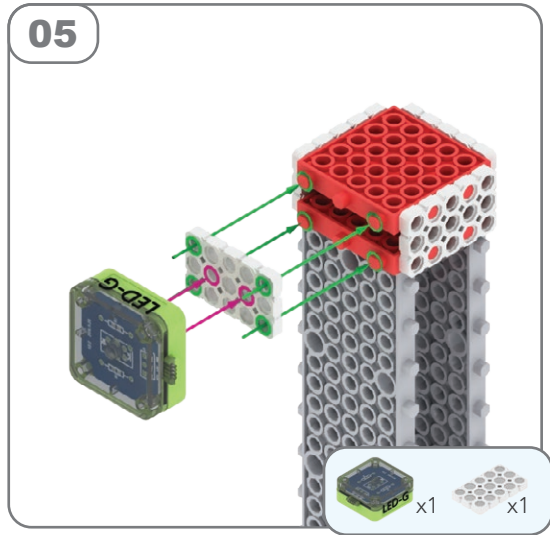

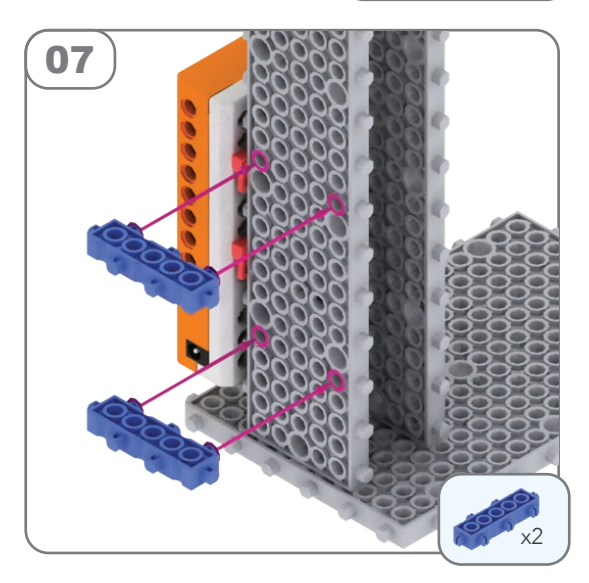

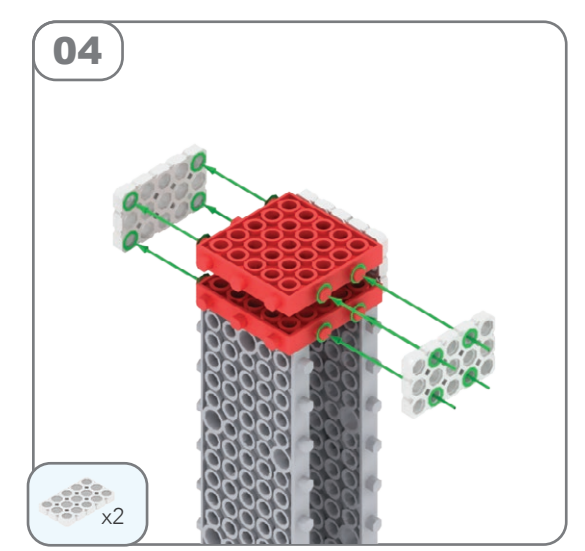

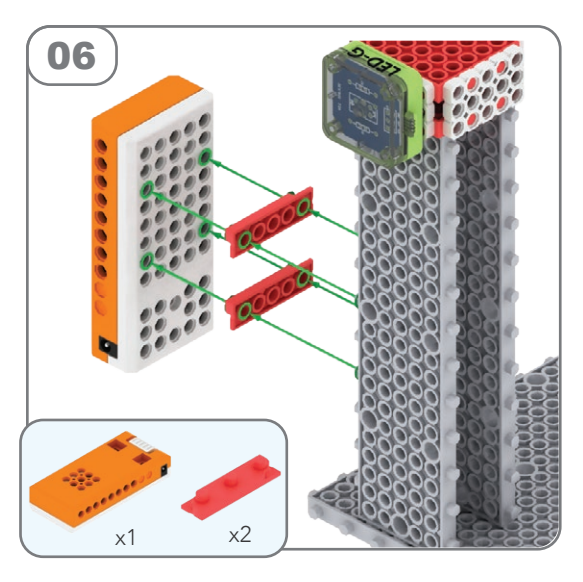

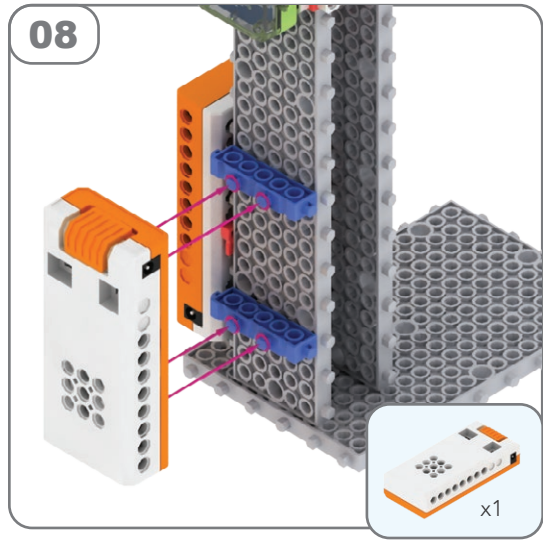

PASUL 1

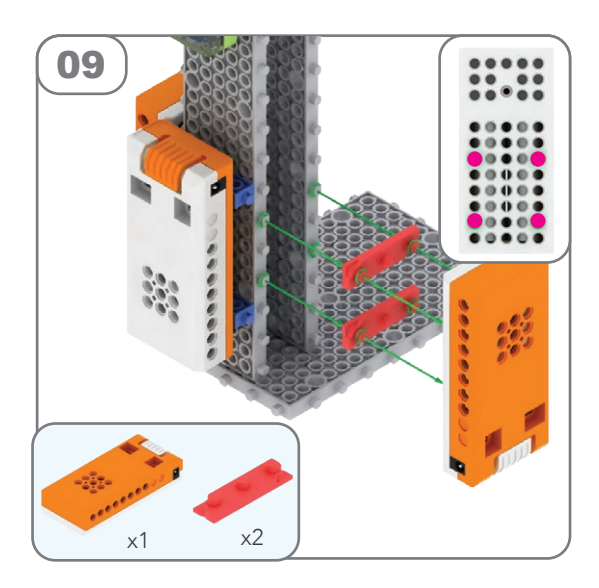

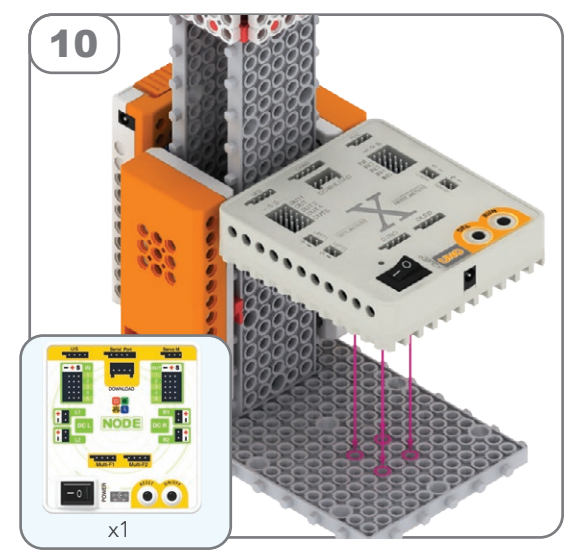

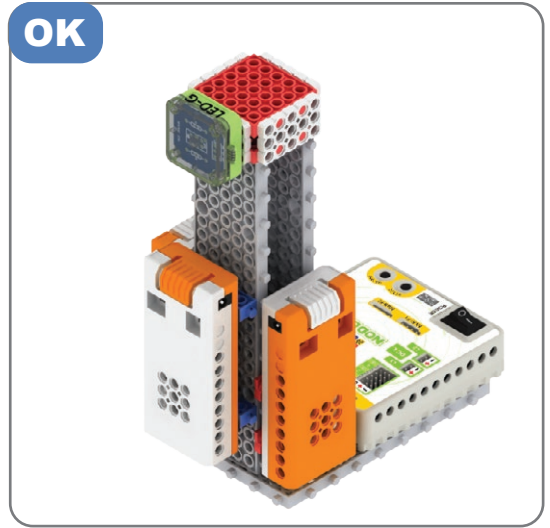

19

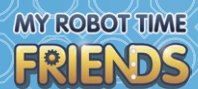

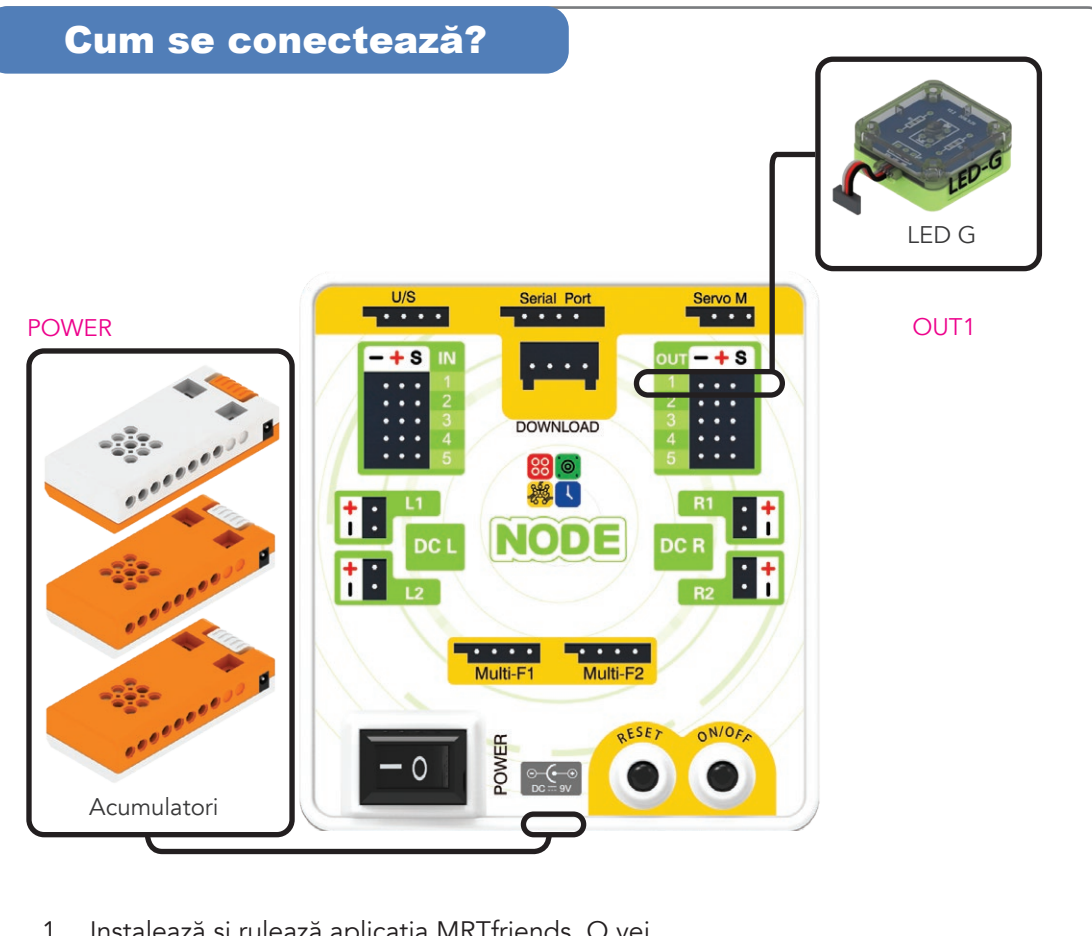

- Instalează și rulează aplicația MRTfriends. O vei găsi în magazinul Google Play sau Apple Store, în funcție de dispozitivul tău.
- 2. Verifică dacă dispozitivul tău are activată funcția Bluetooth.
- Fă clic pe butonul "Bluetooth" pentru a deschide ecranul Setări.
- Pornește placa de bază cu acumulatorii conectați, iar după un timp va apărea în lista de dispozitive ca: MRT-Android-XXXX. Selectează placa și fă clic pe "Conectează".

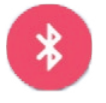

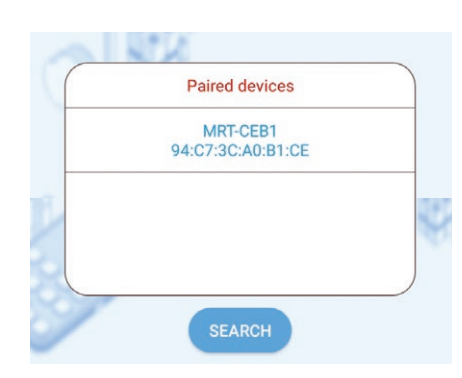

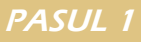

5. Când dispozitivul este conectat, butonul "Bluetooth" va deveni albastru. Selecționează iconița "Coding". 6. Fă clic pe butonul "samples" pentru a selecta 7. Samples unul dintre exemplele înregistrate. Fă clic pe "Lighthouse". 8. Samples

Duck

2021-05-18

LightHouse

2021-05-18

Treadmill

Pentru mai multe detalii, consultă secțiunea de programare din revistă.

Dancer

2021-05-18

2021-05-18

Street Lamp

Level water or liquid

Ξ